# Register your product and get support at www.philips.com/welcome

# PhotoFrame

SPF1307 SPF1327

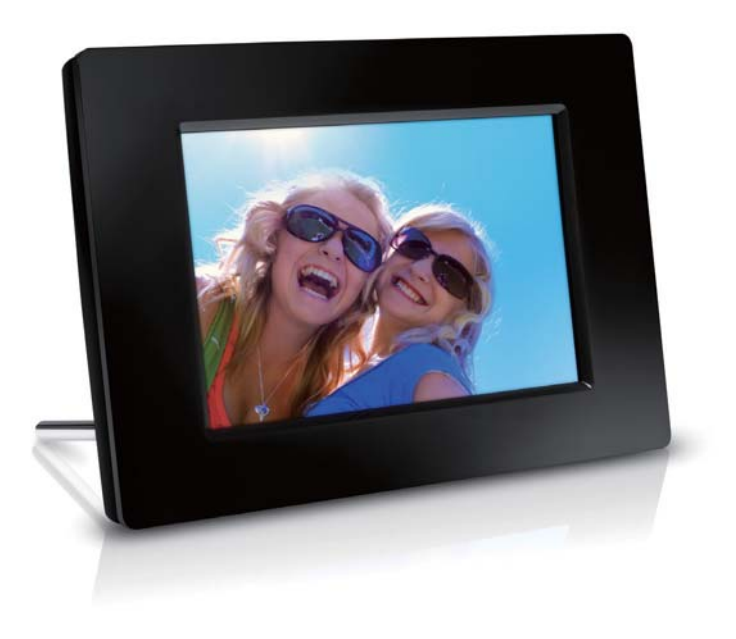

FI

Käyttöopas

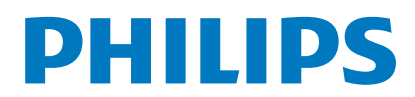

# Sisällysluettelo

| 1 | Tärkeää<br>Turvallisuus<br>Turvallisuusohjeet ja huolto<br>Huomautus<br>Kunnioita tekijänoikeuksia<br>Hävittäminen käyttöiän loputtua<br>Kierrätystietoa asiakkaille<br>Ympäristötietoja<br>North Europe Information<br>(Nordic Countries)                                                                                    | 2<br>2<br>2<br>2<br>2<br>2<br>3<br>3                      |
|---|----------------------------------------------------------------------------------------------------|-----------------------------------------------------------|
|   | Kiellettyjä aineita koskeva ilmoitus                                                                                                    | 3                                                         |
| 2 | <b>PhotoFrame-kehys</b><br>PhotoFrame-kehys<br>Johdanto<br>Toimituksen sisältö                                                                                                    | <b>4</b><br>4<br>5<br>5                                   |
| 3 | Aloittaminen<br>Asenna teline<br>Virran kytkeminen<br>Virran kytkeminen PhotoFrame-kehykseen<br>PhotoFrame-kehyksen sammuttaminen<br>Valokuvien siirtäminen                                                                                                    | 6<br>6<br>6<br>7<br>8                                     |
| 4 | Kuvien katseleminen<br>Diaesitysten ja valokuvien hallinta<br>Diaesityksen nopeuden valitseminen<br>Diaesityksen kuvien järjestyksen<br>valitseminen<br>Valokuvan kiertäminen<br>Kuvan kopioiminen<br>Kuvan poistaminen<br>Kuvatehosteen valitseminen<br>Kellon/kalenterin valitseminen<br>Kuvan lähentäminen ja panoroiminen | <b>10</b><br>10<br>11<br>11<br>11<br>12<br>12<br>12<br>13 |
| 5 | Selaustila<br>Albumin/kansion luominen<br>Albumin nimeäminen uudelleen<br>Useiden valokuvien valitseminen                                                                                                    | <b>14</b><br>14<br>15<br>15                               |

| 16              |  |
|-----------------|--|
| 17              |  |
| 18              |  |
| <b>19</b><br>19 |  |

| 7  | Herätys                                    | 17 |
|----|--------------------------------------------|----|
| 8  | Pikavalikko                                | 18 |
| 9  | Asetukset                                  | 19 |
|    | Näyttökielen valitseminen.                 | 19 |
|    | Näytön kirkkauden säätäminen               | 19 |
|    | Ajan ja päivämäärän määrittäminen          | 20 |
|    | Näytön automaattisen käynnistyksen ja      |    |
|    | sammutuksen asettaminen                    | 20 |
|    | PhotoFrame-kehyksen lepotila               | 21 |
|    | Automaattisen suunnanvalinnan              |    |
|    | asettaminen                                | 21 |
|    | Painikeäänen määrittäminen                 | 22 |
|    | Muistikortin sisällön suojaaminen ja       |    |
|    | suojauksen poistaminen                     | 22 |
|    | Esittelytilan käynnistäminen/sammuttaminen | 23 |
|    | Diaesitysasetus                            | 23 |
|    | Diaesityksen siirtymätehosteen             |    |
|    | valitseminen                               | 23 |
|    | Taustan valitseminen                       | 24 |
|    | Kuvakollaasin katseleminen                 | 24 |
|    | PhotoFrame-kehyksen tilan näyttäminen      | 25 |
|    | Tehdasasetusten palauttaminen              | 25 |
|    | PhotoFrame-kehyksen alustaminen            | 26 |
| 10 | PhotoFrame-kehyksen päivittäminen          | 27 |
| 11 | Tuotetiedot                                | 28 |
| 12 | Usein kysytyt kysymykset                   | 30 |
| 13 | Sanastossa                                 | 31 |

Kello ja kalenteri

6

### Tarvitsetko apua?

Osoitteessa www.philips.com/welcome voit käyttää tukimateriaaleja, kuten käyttöopasta, uusimpia ohjelmistopäivityksiä ja vastauksia usein kysyttyihin kysymyksiin.

# 1 Tärkeää

### Turvallisuus

### Turvallisuusohjeet ja huolto

- Älä kosketa, paina, hankaa tai lyö näyttöä millään kovalla esineellä, koska se voi vahingoittaa näyttöä pysyvästi.
- Jos tuote on käyttämättä pitkiä aikoja, irrota se pistorasiasta.
- Sammuta laite ja irrota virtajohto pistorasiasta ennen kuin puhdistat näytön. Puhdista näyttö vain pehmeällä, vedellä kostutetulla liinalla. Älä käytä alkoholia, kemikaaleja, puhdistusaineita tai muita aineita tuotteen puhdistamiseen.
- Älä aseta tuotetta avotulen tai muiden lämmönlähteiden lähelle tai suoraan auringonvaloon.
- Älä altista tuotetta sateelle tai vedelle. Älä aseta nestettä sisältäviä astioita kuten maljakoita tuotteen lähelle.
- Älä pudota tuotetta. Jos pudotat tuotteen, se vahingoittuu.
- Asenna ja käytä palveluja tai ohjelmistoja ainoastaan luotettavista lähteistä, joissa ei ole viruksia tai haittaohjelmistoja.
- Tuote on tarkoitettu vain sisäkäyttöön.
- Käytä ainoastaan tuotteen mukana toimitettua virtalähdettä.

### Huomautus

# (6

Tämä laite on direktiivien 2006/95/EC (pienjännite), 2004/108/EC (EMC) oleellisten vaatimusten ja niitä koskevien direktiivien muiden ehtojen mukainen.

### Kunnioita tekijänoikeuksia

Be responsible Respect copyrights

Luvattomien kopioiden tekeminen kopiosuojatusta materiaalista, kuten tietokoneohjelmista, tiedostoista, lähetyksistä ja äänitallenteista, voi loukata tekijänoikeuksia ja täyttää rikoksen tunnusmerkit. Tätä laitetta ei saa käyttää edellä mainittuun tarkoitukseen.

### Hävittäminen käyttöiän loputtua

- Tuotteesi sisältää materiaaleja, jotka voidaan kierrättää ja käyttää uudelleen. Alan liikkeet voivat lisätä kierrätettävien materiaalien käyttöä ja vähentää jätteen määrää kierrättämällä tuotteesi.
- Ota selvää paikallisista kierrätysohjeista vanhan näyttösi hävittämistä varten paikalliselta Philips-jälleenmyyjältä.
- (Yhdysvaltalaisille ja kanadalaisille asiakkaille) Hävitä vanha tuote osavaltion ja liittovaltion paikallisten säädösten mukaisesti.

Lisätietoja kierrättämisestä saat osoitteesta www.eia.org (Consumer Education Initiative).

### Kierrätystietoa asiakkaille

Philips optimoi organisaation tuotteiden, palveluiden ja toimintojen ympäristöön kohdistuvat vaikutukset luomalla teknisesti ja taloudellisesti kestäviä tavoitteita. Suunnittelu-, muotoilu- ja tuotantovaiheesta lähtien Philips korostaa helposti kierrätettävien tuotteiden tärkeyttä. Philipsillä tuotteen elinkaaren lopun hallintaan kuuluu osallistuminen kansallisiin tuotteiden vastaanottohankkeisiin ja kierrätysohjelmiin aina kun se on mahdollista ja mieluiten yhteistyössä kilpailijoiden kanssa. Parhaillaan kierrätysjärjestelmä on käynnissä Euroopan maissa kuten Alankomaissa, Belgiassa, Norjassa, Ruotsissa ja Tanskassa. Yhdysvalloissa Philips Consumer Electronics North America on lahjoittanut varoja Electronic Industries Alliance -järjestön (EIA)

elektroniikan kierrätysprojektiin ja osavaltioiden kodin elektroniikan kierrätyshankkeisiin. Lisäksi Northeast Recycling Council (NERC) - useassa osavaltiossa toimiva voittoa tavoittelematon järjestö, joka keskittyy tukemaan kierrätysmarkkinoiden kehittymistä suunnittelee kierrätysohjelman toteuttamista. Tyynenmeren puoleisessa Aasiassa, Taiwanissa, tuotteita ottaa vastaan Environment Protection Administration (EPA). Jos haluat seurata tietotekniikkatuotteiden kierrätystä, lisätietoja saat osoitteesta www.epa.gov.tw.

### Ympäristötietoja

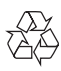

Tuotteen suunnittelussa ja valmistuksessa on käytetty laadukkaita materiaaleja ja osia, jotka voidaan kierrättää ja käyttää uudelleen. Jos tuotteeseen on merkitty roskasäiliö, jonka yli on vedetty rasti, se tarkoittaa, että tuotetta koskee EU-direktiivi 2002/96/EY:

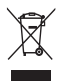

Älä hävitä tuotetta muun kotitalousjätteen mukana. Ota selvää paikallisista sähkölaitteiden ja elektronisten laitteiden erillistä keräystä koskevista säädöksistä. Hävittämällä vanhan tuotteen oikein voit ehkäistä mahdollisia ympäristö- ja terveyshaittoja.

# North Europe Information (Nordic Countries)

### VARNING:

FÖRSÄKRA DIG OM ATT HUVUDBRYTARE OCH UTTAG ÄR LÄTÅTKOMLIGA, NÄR DU STÄLLER DIN UTRUSTNING PÅPLATS. Placering/Ventilation

### ADVARSEL:

SØRG VED PLACERINGEN FOR, AT NETLEDNINGENS STIK OG STIKKONTAKT ER NEMT TILGÆNGELIGE. Paikka/Ilmankierto

#### VAROITUS:

SIJOITA LAITE SITEN, ETTÄ VERKKOJOHTO VOIDAAN TARVITTAESSA HELPOSTI IRROTTAA PISTORASIASTA.

Plassering/Ventilasjon

### ADVARSEL:

NÅR DETTE UTSTYRET PLASSERES, MÅ DU PASSE PÅ AT KONTAKTENE FOR STØMTILFØRSEL ER LETTE Å NÅ.

### Kiellettyjä aineita koskeva ilmoitus

Tämä tuote on RoHS. Laiteluokan II symboli:

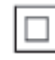

Tämä symboli osoittaa, että tuotteessa on kaksinkertainen eristysjärjestelmä.

# 2 PhotoFramekehys

Olet tehnyt erinomaisen valinnan ostaessasi Philipsin laitteen! Käytä hyväksesi Philipsin tuki ja rekisteröi tuote osoitteessa www.philips.com/ welcome.

### PhotoFrame-kehys

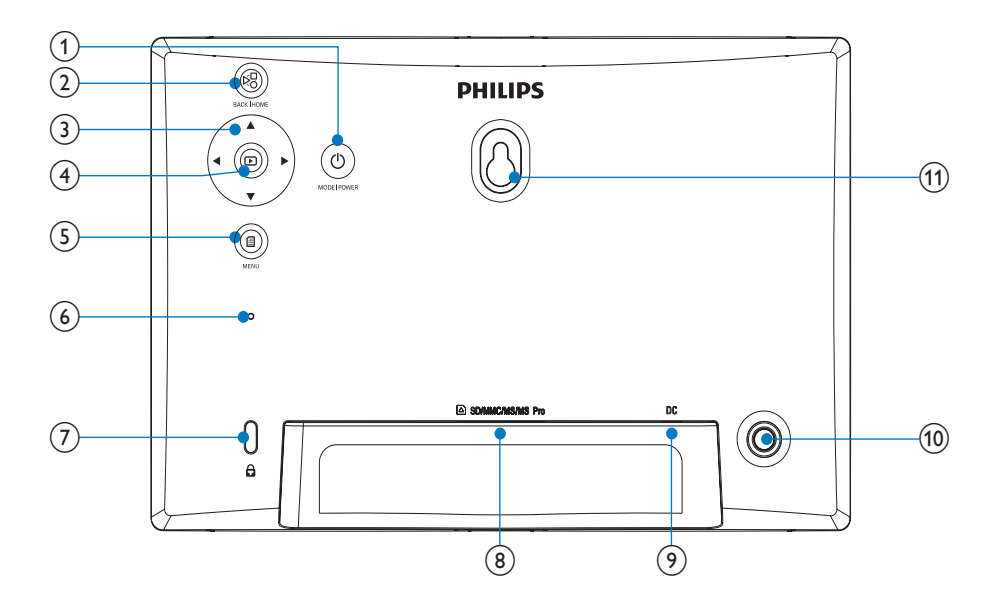

### 1 0

- PhotoFramen virran kytkeminen ja katkaiseminen
- Tilan vaihtaminen painamalla: diaesitys/ kello/kalenteri

### 2 🕫

- Palaaminen painamalla
- Palaaminen aloitusnäyttöön painamalla pitkään

### (3) ▲/▼/◀/►

- Yllä tai alla, vasemmalla tai oikealla olevan asetuksen valitseminen painamalla
- 4 🖻
  - Diaesityksen toistaminen/ keskeyttäminen painamalla
  - Valinnan vahvistaminen painamalla

- 5
  - Valikon avaaminen/sulkeminen
     painamalla
- 6 Summeri
- (8) SD/MMC/MS/MS Pro
  - SD/MMC/MS/MS Pro -muistikorttipaikka
- 9 DC
  - Liitäntä verkkolaitteelle
- (10) Aukko telinettä varten
- (1) Seinäkiinnitysreikä

### Johdanto

Philipsin digitaalisella PhotoFrame-kehyksellä voit näyttää JPEG-kuvia korkealaatuisina suoraan muistikortilta.

### Toimituksen sisältö

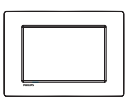

Philips Digital PhotoFrame -kehys

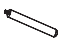

• Teline

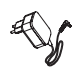

Verkkolaite

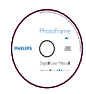

CD-ROM, jolla digitaalinen käyttöopas

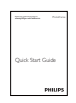

Pikaopas

# 3 Aloittaminen

#### Varoitus

• Käytä säätimiä aina tämän käyttöoppaan ohjeiden mukaan.

Noudata aina tämän luvun ohjeita järjestyksessä. Jos otat yhteyttä Philipsiin, sinulta kysytään laitteen mallia ja sarjanumeroita. Malli- ja sarjanumero ovat laitteen takapaneelissa. Kirjoita numerot tähän:

Mallinumero \_\_\_\_\_

Sarjanumero \_\_\_\_\_

### Asenna teline

Jotta voit asettaa PhotoFrame-kehyksen tasaiselle alustalle, kiinnitä laitteen mukana toimitettu teline PhotoFrame-kehyksen taakse.

1 Aseta teline PhotoFrame-kehykseen.

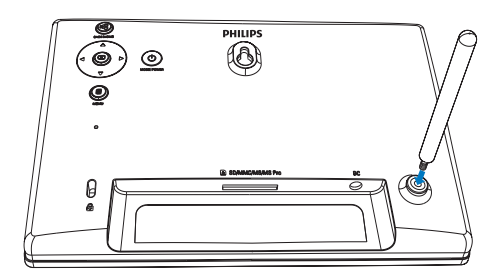

Ruuvaa teline vastaavaan aukkoon tukevasti.

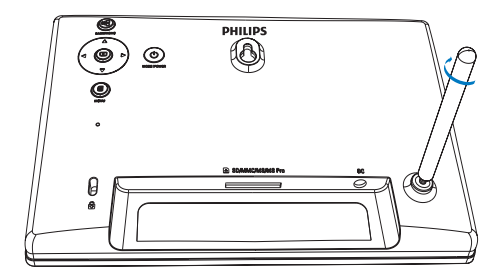

### Virran kytkeminen

### Huomautus

- Kun asetat PhotoFrame-kehyksen paikalleen, varmista, että virtajohtoon ja pistorasiaan on helppo päästä käsiksi.
- Liitä virtajohto PhotoFrame-kehyksen DCliitäntään.

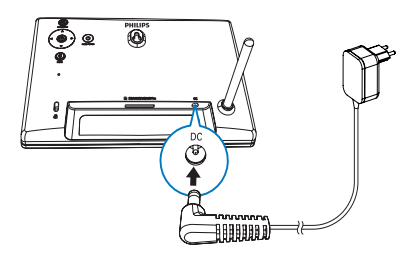

2 Liitä virtajohto pistorasiaan.

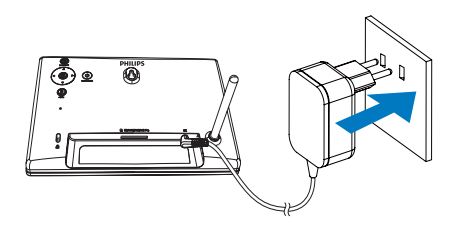

 PhotoFrame käynnistyy automaattisesti muutaman sekunnin kuluttua.

### Virran kytkeminen PhotoFrame-kehykseen

#### Huomautus

• Kun liität PhotoFrame-kehyksen virtalähteeseen, PhotoFrame käynnistyy automaattisesti.

Suomi

- 1 Kun PhotoFramen virta on katkaistu, mutta kehys on liitettynä virtalähteeseen, siihen voi kytkeä virran painamalla &-painiketta pitkään.
  - ➡ Aloitusnäyttö avautuu muutaman sekunnin kuluttua.

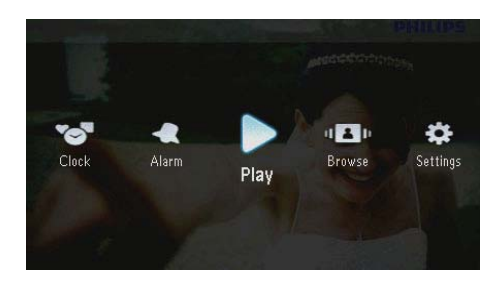

# Kun käynnistät PhotoFramen ensimmäisen kerran:

• Näyttöön tulee kehote valita kieli.

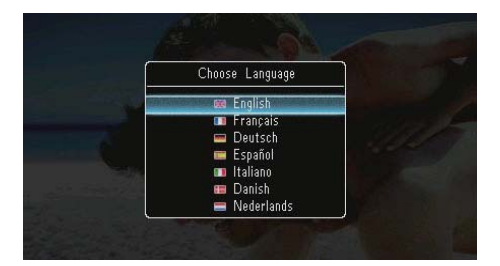

 Valitse kieli ja vahvista painamalla D -painiketta.

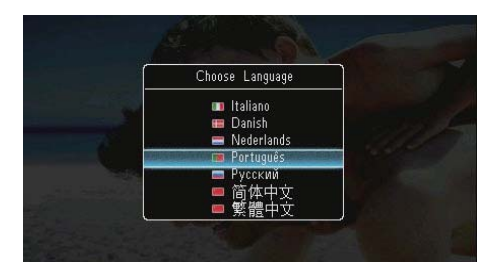

 Näyttöön tulee kehote asettaa aika ja päiväys.

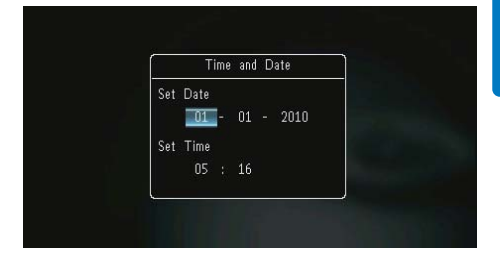

Määritä aika ja päiväys ▲/▼/◀/►
 -painikkeella ja vahvista ☑-painikkeella.

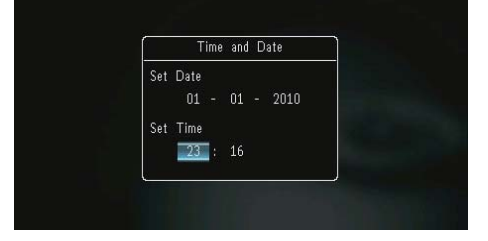

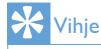

 Jos PhotoFrame irrotetaan virtalähteestä pitkäksi ajaksi, aika ja päiväys on asetettava uudelleen, kun PhotoFrame taas käynnistetään.

# PhotoFrame-kehyksen sammuttaminen

#### Huomautus

- Voit sammuttaa PhotoFrame-kehyksen vasta, kun kaikki kopiointi- ja tallennustoiminnot on tehty.
- Sammuta PhotoFrame-kehys painamalla の -painiketta noin 2 sekunnin ajan.

### Valokuvien siirtäminen

### Varoitus

 Älä irrota muistilaitetta PhotoFrame-kehyksestä, kun valokuvia siirretään muistilaitteesta tai -laitteeseen.

Voit toistaa JPEG-kuvia seuraavista PhotoFramekehykseen liitetyistä muistilaitteista:

- Secure Digital (SD) -muistikortti
- Secure Digital High Capacity (SDHC) -muistikortti
- Multimedia Card (MMC) -muistikortti
- Multimedia Card Plus (MMC+)
   -muistikortti
- Memory Stick (MS)
- Memory Stick Pro (MS Pro ja sovitin)

Emme kuitenkaan takaa, että kaikki tallennuslaitteet toimivat.

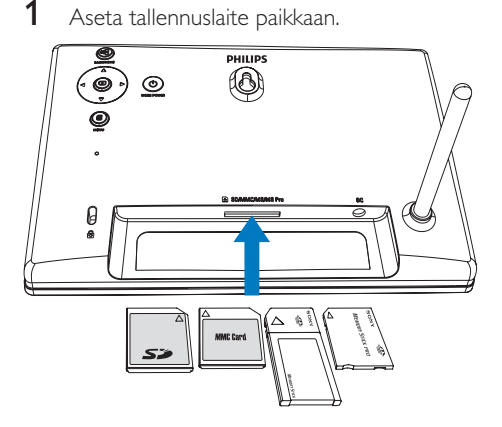

→ Asetusvalikko tulee näyttöön.

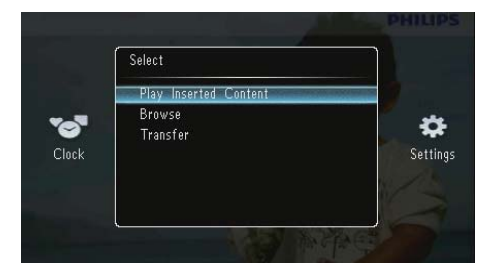

#### [Play Inserted Content]:

tallennuslaitteen valokuvien toistaminen

[Browse]: tallennuslaitteen valokuvien selaaminen

**[Transfer]**: tallennuslaitteen valokuvien siirtäminen PhotoFrame-kehykseen

2 Valitse [Transfer] ja vahvista painamalla 🗈 -painiketta.

→ Näkyviin tulee vahvistusilmoitus.

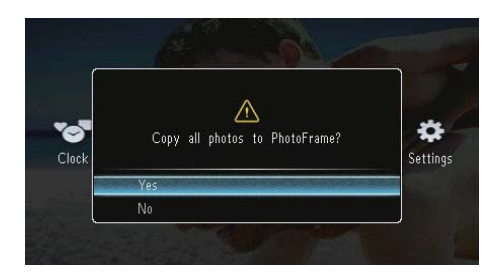

#### Kaikkien valokuvien valitseminen:

- 1 Valitse **[Yes]** ja vahvista painamalla D -painiketta.
- 2 Valitse PhotoFrame-kehyksestä albumi, johon valokuvat tallennetaan, ja vahvista -painikkeella.

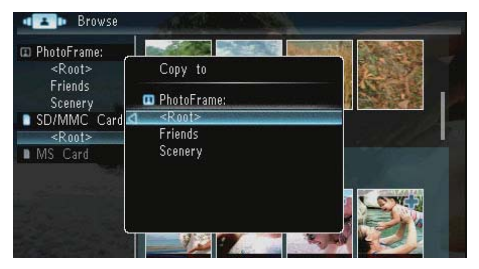

#### Tiettyjen valokuvien valitseminen:

- 1 Valitse [No] ja vahvista D-painikkeella.
- 2 Valitse albumi ja paina 🖾-painiketta.
- 3 Paina ▲ / ▼ / ◀ / ▶-painiketta ja valitse valokuva tai poista valinta ▣-painikkeella.

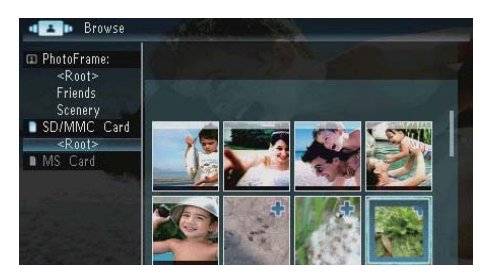

- **4** Jatka siirtoa painamalla **■**-painiketta.
- 5 Valitse PhotoFrame-kehyksestä albumi, johon valokuvat tallennetaan, ja vahvista 🖸 -painikkeella.
- Voit poistaa tallennuslaitteen vetämällä sen irti.

# 4 Kuvien katseleminen

1 Valitse aloitusnäytössä [Play] ja vahvista 🗈 -painikkeella.

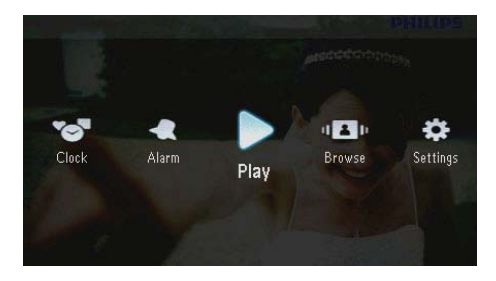

→ Valokuvat näytetään diaesitystilassa.

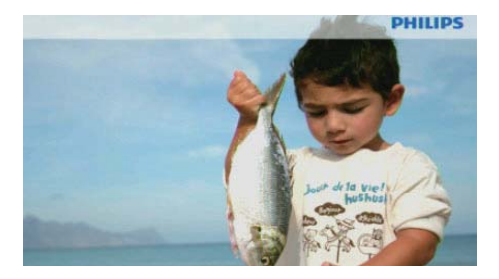

- Näytä diaesityksen seuraava tai edellinen kuva 
   painikkeella.
- Φ-painikkeella voit vaihtaa tilaa diaesitys-, kello- ja kalenteritilan välillä.

# Diaesitysten ja valokuvien hallinta

# Voit hallita valokuvaa diaesityksessä tai diaesityksen asetuksia seuraavilla tavoilla:

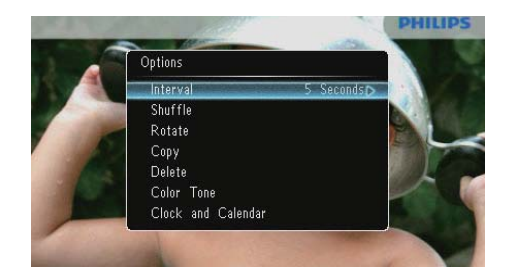

- 2 Valitse vaihtoehto ja vahvista painamalla 🗈 -painiketta.
  - [Interval]: diaesityksen tahdin valitseminen
  - [Shuffle]: valokuvien näyttäminen satunnaisesti tai järjestyksessä
  - [Rotate]: valokuvan kiertokulman valitseminen
  - [Copy]: valokuvan kopioiminen toiseen albumiin
  - [Delete]: valokuvan poistaminen
  - [Color Tone]: valokuvan värin valitseminen
  - [Clock and Calendar]: kello-/ kalenterimallin valitseminen tai toiminnon poistaminen käytöstä
  - [Zoom and Pan]: valokuvan lähentäminen/loitontaminen ▲/▼ -painikkeella
- Sulje valikko painamalla 
   -painiketta uudelleen.

# Suomi

### Diaesityksen nopeuden valitseminen

- 1 Valitse [Interval] ja paina sitten D -painiketta.
- 2 Valitse väli ja vahvista 🗈-painikkeella.

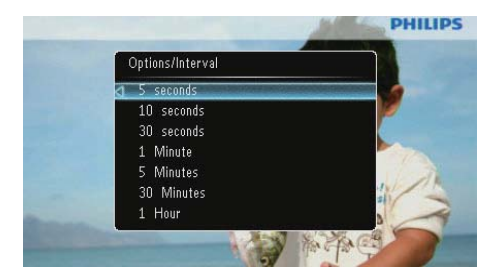

# Diaesityksen kuvien järjestyksen valitseminen

Voit katsella diaesityksen kuvia järjestyksessä tai satunnaisessa järjestyksessä.

- 1 Valitse [Shuffle] ja paina sitten ₪ -painiketta.
- 2 Valitse vaihtoehto ja vahvista painamalla 🖾 -painiketta.

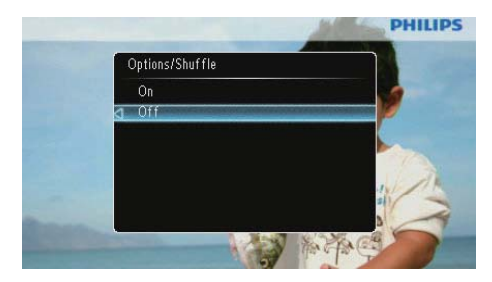

- [On]: toisto satunnaisessa järjestyksessä
- [Off]: toisto järjestyksessä

### Valokuvan kiertäminen

- 1 Valitse [Rotate] ja paina sitten ₪ -painiketta.
- 2 Valitse suunta ▲/▼-painikkeella ja paina sitten ⊡-painiketta.

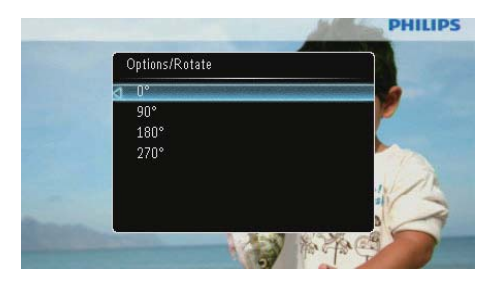

### Kuvan kopioiminen

### Varoitus

 Älä irrota muistilaitetta, ennen kuin kopiointi tai poistaminen on valmis.

- 1 Valitse [Copy] ja paina sitten D-painiketta.
- 2 Valitse laite, johon valokuva tallennetaan, ja paina D-painiketta.

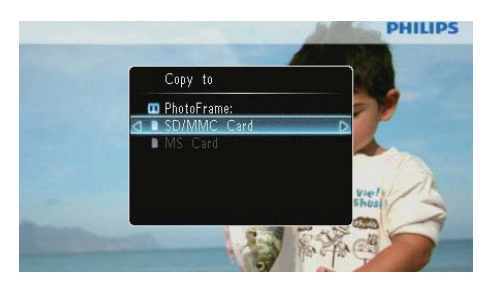

3 Valitse albumi, johon valokuva tallennetaan, ja paina 🗈-painiketta.

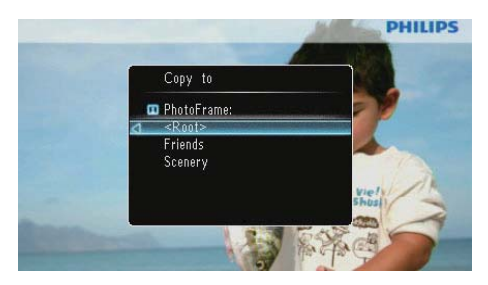

### 🔆 Vihje

 Kun muisti ei enää riitä lisäkuvien tallentamiseen, näkyviin tulee virheviesti.

### Kuvan poistaminen

### Varoitus

- Älä irrota muistilaitetta, ennen kuin kopiointi tai poistaminen on valmis.
- 1 Valitse [Delete] ja paina sitten D -painiketta.

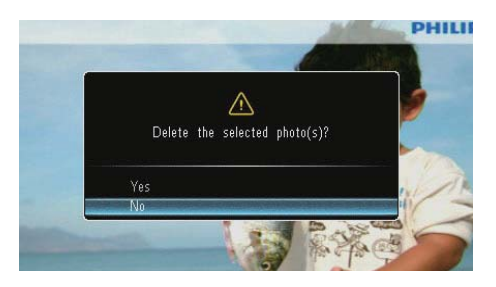

2 Valitse **[Yes]** ja vahvista painamalla D -painiketta.

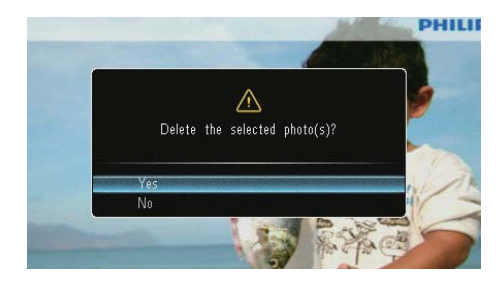

### Kuvatehosteen valitseminen

- 1 Valitse [Color Tone] ja paina sitten ₪ -painiketta.
- 2 Valitse jokin vaihtoehto ja paina D -painiketta.

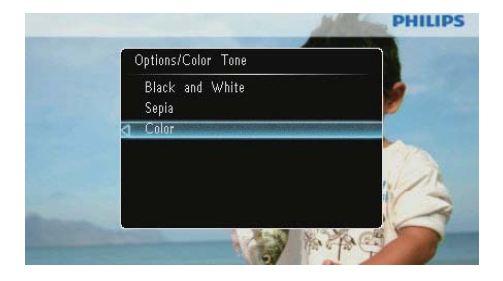

### Kellon/kalenterin valitseminen

Voit valita, että kello tai kalenteri näkyy diaesityksessä.

- 1 Valitse [Clock and Calendar] ja paina sitten D-painiketta.
- 2 Valitse jokin vaihtoehto ja paina D -painiketta.

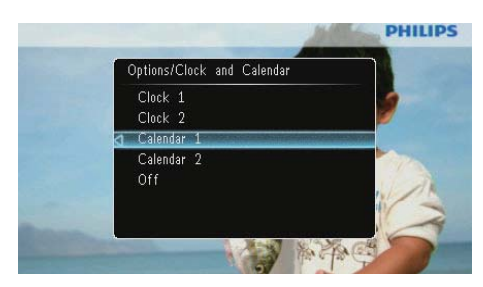

 Voit piilottaa kellon tai kalenterin valitsemalla [Off] ja painamalla D -painiketta.

### Kuvan lähentäminen ja panoroiminen

1 Valitse [Zoom and Pan] ja paina sitten D -painiketta.

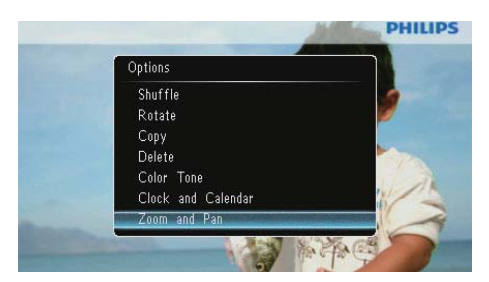

- 2 Lähennä kuvaa ▲-painikkeella ja paina D -painiketta.
  - Loitonna kuvaa ▼-painikkeella ja paina
     D-painiketta.
- 3 Panoroi valokuvaa painamalla ▲/▼/◀/► -painiketta.
- Voit jatkaa diaesitystä painamalla 8 -painiketta toistuvasti.

### 🔆 Vihje

• Vain sellaisia kuvia voi lähentää ja panoroida, joiden koko on yli 432 x 234 kuvapistettä.

# 5 Selaustila

Voit selata ja hallita albumeja ja valokuvia.

1 Valitse [Browse] ja paina sitten D -painiketta.

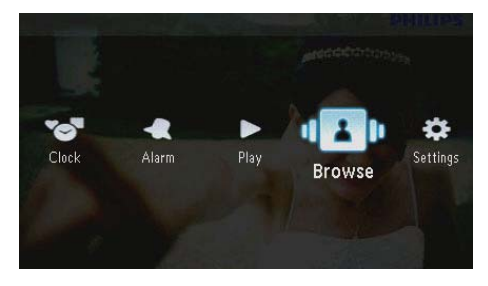

↦ Kehys siirtyy albumitilaan.

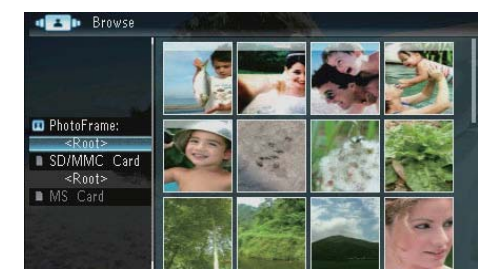

### Albumivalikko:

- 1 Valitse albumi ja paina 🛽 -painiketta.
  - → Albumivalikko tulee näkyviin.

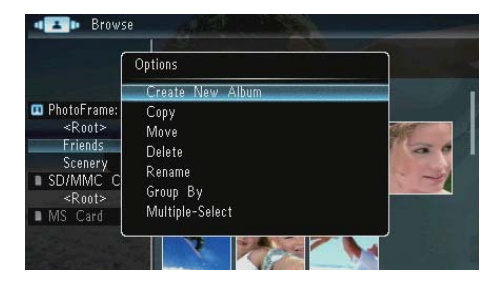

- [Create New Album]: jos valittuna on muistikortin kansio, tässä näkyy [Create New Folder].
- [Copy]
- [Move]

- [Delete]
- [Rename]
- [Group By]
- [Multiple-Select]

### Valokuvavalikko:

- 1 Valitse albumi ja paina **∢**-painiketta.
- 2 Valitse valokuva ja paina 🗐-painiketta.
  - ↦ Valokuvavalikko tulee näyttöön.

| ſ             | Options         | -5744 |
|---------------|-----------------|-------|
|               | Сору            | 0     |
|               | Move            |       |
| PhotoFrame    | Delete          |       |
| <r001></r001> | Rotate          |       |
| SD/MMC C      | Color Tone      |       |
| <root></root> | Group By        |       |
| MS Card       | Multiple-Select |       |
| L             |                 |       |

- [Copy]
- [Move]
- [Delete]
- [Rotate]
- [Color Tone]
- [Group By]
- [Multiple-Select]

### Albumin/kansion luominen

1 Valitse [Create New Album] / [Create New Folder] ja paina 🖾-painiketta.

| ſ                                          | Options          | ]     |
|--------------------------------------------|------------------|-------|
|                                            | Create New Album |       |
| 🛯 PhotoFrame:                              | Сору             |       |
| Friends                                    | Move             | 112 A |
| Scenery                                    | Delete           | 2     |
| SD/MMC C                                   | Group By         | 1     |
| <to03><br/>http://www.englister.com</to03> | Multiple-Select  |       |

→ Numeropainikkeet näkyvät.

| Crea | Create New Album |     |    |     |   |   |   |   |    |        |  |
|------|------------------|-----|----|-----|---|---|---|---|----|--------|--|
| Plea | lease input      |     |    |     |   |   |   |   |    |        |  |
|      |                  | Fam | i  |     |   |   |   |   |    |        |  |
| 1    | 2                | 3   | 4  | 5   | 6 | 7 | 8 | 9 | 0  | Delete |  |
| a    | b                | C   | d  | e   | f | 9 | h | i | 1  | -      |  |
| (j)  | k                |     | m  | n   | 0 | p | q | r | •  | Entor  |  |
| s    | t                | U   | ۷  | W   | Х | у | z | , |    | Enter  |  |
|      |                  |     | Sp | ace |   |   |   | a | IA | Cancel |  |

- 2 Kirjoita nimi (enintään 31 merkkiä), valitse kirjain/numero ja paina 🗈-painiketta.
  - Voit vaihtaa isojen ja pienten kirjainten välillä valitsemalla näkyviin tulevassa näppäimistössä **[a/A]**.Vahvista **D** -painikkeella.
- 3 Kun nimi on kirjoitettu, valitse [Enter] ja vahvista painamalla 🗈.

### Albumin nimeäminen uudelleen

1 Valitse [Rename] ja paina sitten D -painiketta.

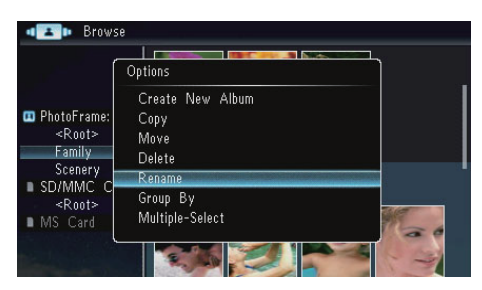

→ Numeropainikkeet näkyvät.

| Rena | ame   |     |     | 8 (c |   | 1 | And the |   | 10 | 4      |
|------|-------|-----|-----|------|---|---|---------|---|----|--------|
| Plea | se in | put |     |      |   |   |         |   |    |        |
|      |       | Fam | ily |      |   |   |         |   |    |        |
| 1    | 2     | 3   | 4   | 5    | 6 | 7 | 8       | 9 | 0  | Delete |
| A    | В     | С   | D   | E    | F | G | H       |   | 1  |        |
| J    | K     | L   | M   | Ν    | 0 | Ρ | Q       | R |    | Ester  |
| S    | T     | U   | ۷   | W    | X | γ | Ζ       | , |    | Enter  |
|      |       |     | Sp  | ace  |   |   |         | a | A  | Cancel |

- Kirjoita nimi (enintään 31 merkkiä), valitse kirjain/numero ja paina D-painiketta.
  - Voit vaihtaa isojen ja pienten kirjainten välillä valitsemalla näkyviin tulevassa näppäimistössä [a/A].Vahvista (D-painikkeella.
- 3 Kun nimi on kirjoitettu, valitse [Enter] ja vahvista painamalla 🗈.

# Useiden valokuvien valitseminen

Voit muokata useita valokuvia muokattaviksi kerralla.

1 Valitse [Multiple-Select] ja paina sitten D -painiketta.

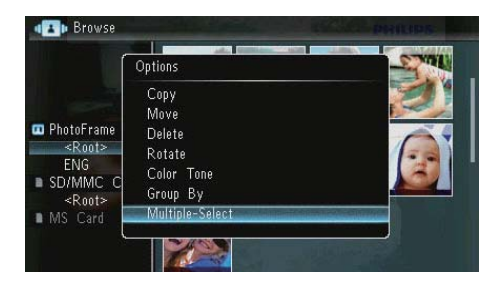

- 2 Painamalla ▲/▼/◀/►-painiketta ja sen jälkeen ☎-painiketta voit valita valokuvia tai poistaa niiden valintoja.
- **3** Paina **■**.

→ Asetusvalikko tulee näyttöön.

| ſ                | Options                                    | Turis - |
|------------------|--------------------------------------------|---------|
|                  | Сору                                       | D       |
| PhotoFrame:<br>< | Move<br>Delete<br>Rotate<br>Play Slideshow | Ŷ       |

- [Copy]
- [Move]
- [Delete]
- [Rotate]
- [Play Slideshow]

# 6 Kello ja kalenteri

Voit valita, että kello tai kalenteri näkyy diaesityksessä.

1 Valitse [Clock] ja paina sitten D-painiketta.

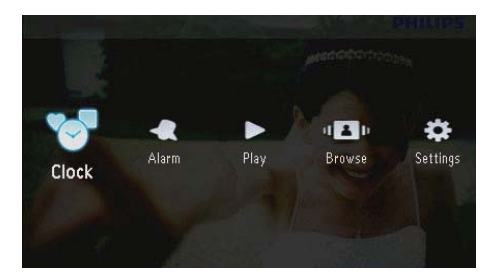

2 Valitse [Clock] / [Calendar] ja paina 🗗 -painiketta.

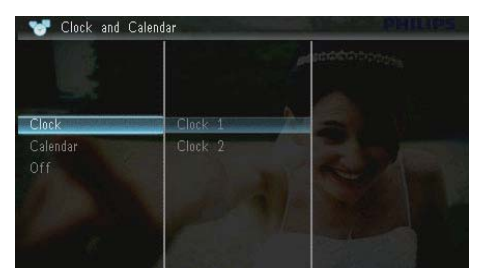

- Voit piilottaa kellon tai kalenterin valitsemalla [Off] ja vahvistamalla -painikkeella.
- 3 Valitse vaihtoehto ja vahvista painamalla 🗗 -painiketta.

# 7 Herätys

1 Valitse [Alarm] ja paina sitten 🖻-painiketta.

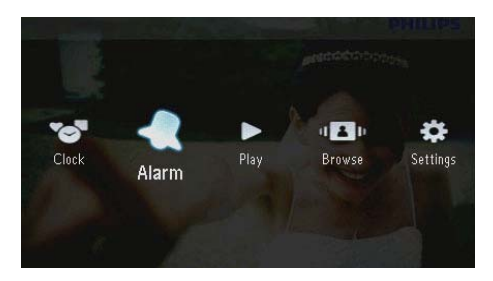

2 Valitse herätys ja paina 🖻-painiketta.

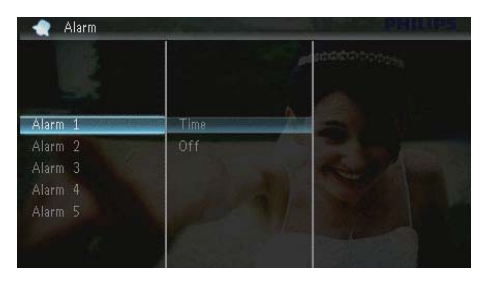

- 3 Valitse [Time] ja paina sitten 🖻-painiketta.
  - Voit peruuttaa herätyksen valitsemalla [Off] ja painamalla D-painiketta.
- 4 Aseta aika painamalla ▲/▼/◀/▶-painiketta ja paina ▣-painiketta.

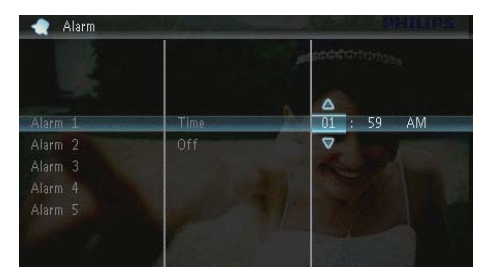

• Kun herätys on käynnissä, voit lopettaa sen painamalla mitä tahansa painiketta.

# 8 Pikavalikko

Pikavalikosta voit säätää näytön kirkkautta ja näyttää PhotoFrame-kehyksen tilan.

- 1 Paina aloitusnäytössä **a**-painiketta.
  - → Pikavalikko tulee näyttöön.

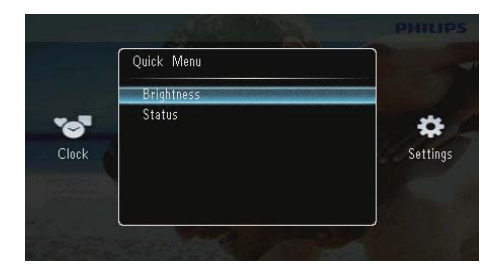

- 2 Valitse vaihtoehto ja vahvista painamalla D -painiketta.
  - [Status]: PhotoFrame-kehyksen tietojen näyttäminen
  - [Brightness]: säädä kirkkautta ▲/▼
     -painikkeella ja paina 𝔁-painiketta.

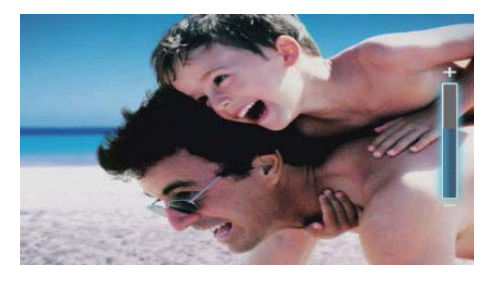

Sulje pikavalikko painamalla **=**-painiketta uudelleen.

# 9 Asetukset

### Näyttökielen valitseminen.

1 Valitse **[Settings]** ja paina sitten ₪ -painiketta.

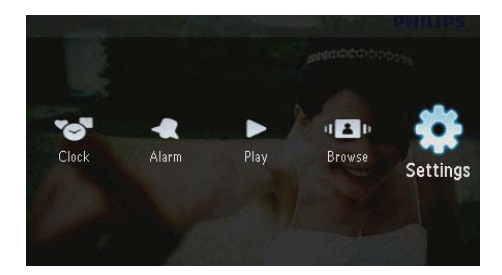

2 Valitse [Languages] ja paina sitten 🗈 -painiketta.

| 💠 Settings    | 1        | PHILIPS            |
|---------------|----------|--------------------|
|               | 10       |                    |
| Languages     | English  |                    |
|               | Français | Contraction of the |
| Time and Date |          |                    |
| SmartPower    |          |                    |
|               | Italiano |                    |
|               | Danish   |                    |

**3** Valitse kieli ja paina D-painiketta.

# Näytön kirkkauden säätäminen

1 Valitse **[Settings]** ja paina sitten ₪ -painiketta.

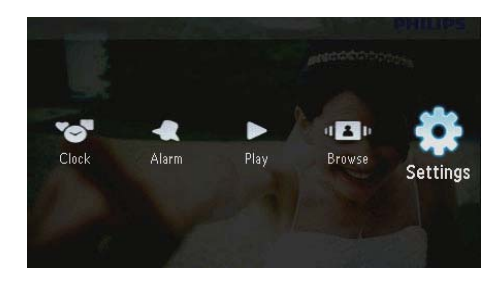

2 Valitse [Brightness] ja paina sitten D -painiketta.

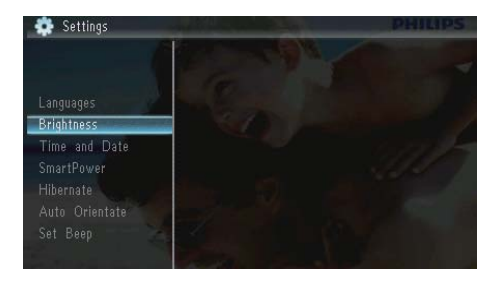

3 Säädä kirkkautta ▲/▼-painikkeella ja paina
 D-painiketta.

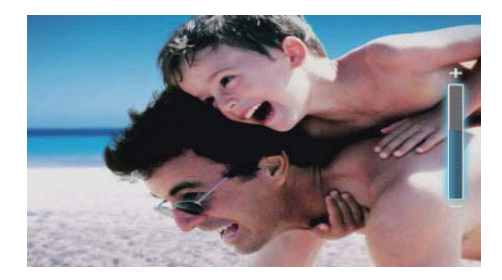

### Ajan ja päivämäärän määrittäminen

1 Valitse **[Settings]** ja paina sitten ₪ -painiketta.

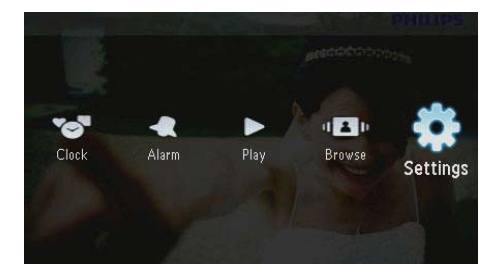

- 2 Valitse [Time and Date] ja paina sitten 🗈 -painiketta.
- 3 Valitse [Set Time] / [Set Date] / [Set Time Format] / [Set Date Format] ja paina D -painiketta.

|                         |                 | Macocicciccies |
|-------------------------|-----------------|----------------|
| Languages<br>Brightness |                 |                |
| Time and Date           | Set Time        | 08 : 28 AM     |
| SmartPower              | Set Date        | Section And    |
|                         |                 |                |
|                         | Set Date Format |                |
|                         |                 |                |
| Memory Card             |                 |                |

4 Painamalla ▲/▼/◀/►-painiketta voit asettaa ajan ja päiväyksen tai valita muodon. Paina sen jälkeen ┖-painiketta.

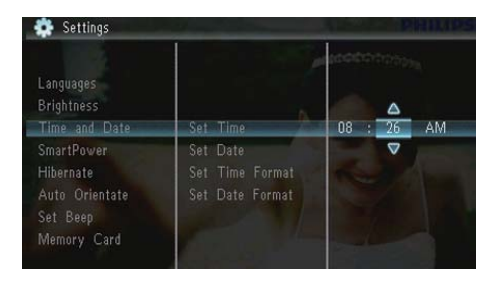

### Näytön automaattisen käynnistyksen ja sammutuksen asettaminen

SmartPower-toiminnolla voit määrittää ajan, jonka jälkeen PhotoFrame-kehyksen näyttö käynnistyy tai sammuu automaattisesti.

### Huomautus

- Määritä kellonaika ja päivämäärä PhotoFramekehyksessä oikein ennen automaattisen käynnistyksen ja sammutuksen määrittämistä.
- 1 Valitse **[Settings]** ja paina sitten ₪ -painiketta.

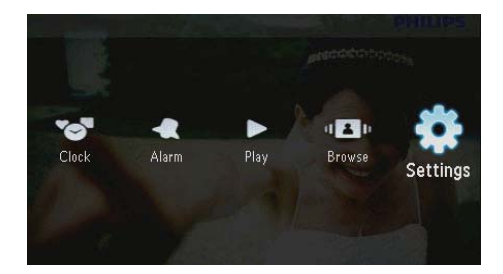

- 2 Valitse [SmartPower] ja paina sitten D -painiketta.
- 3 Valitse [Timer] ja paina sitten 🗗-painiketta.
  - Voit poistaa automaattisen käynnistyksen ja sammutuksen valitsemalla [Off] ja painamalla -painiketta.

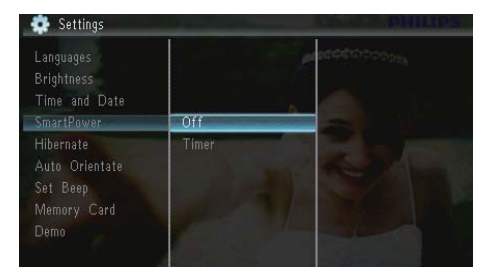

4 Valitse [Set on Timer] / [Set off Timer] ja paina ⊡-painiketta.

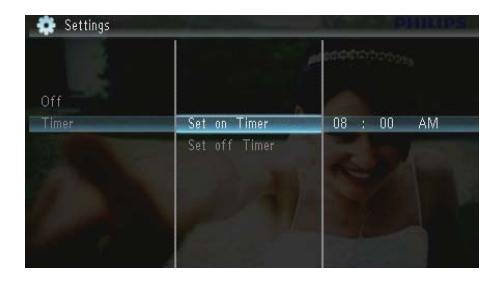

5 Aseta aika painamalla ▲/▼/∢/▶-painiketta ja paina ⊡-painiketta.

### PhotoFrame-kehyksen lepotila

1 Valitse **[Settings]** ja paina sitten ₪ -painiketta.

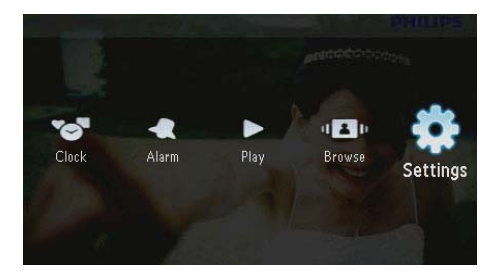

- 2 Valitse [Hibernate] ja paina sitten 🗈 -painiketta.
- 3 Valitse jokin vaihtoehto ja paina D -painiketta.
  - Valitun ajanjakson kuluttua PhotoFrame siirtyy lepotilaan.
  - Voit poistaa lepotilan käytöstä valitsemalla [Never] ja painamalla D -painiketta.

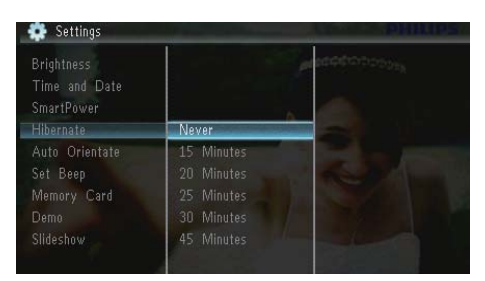

 Voit siirtää PhotoFrame-kehyksen pois lepotilasta painamalla O-painiketta pitkään.

### Automaattisen suunnanvalinnan asettaminen

Voit katsella kuvia oikein päin sen mukaan, onko PhotoFrame-kehys vaaka- vai pystysuorassa.

1 Valitse [Settings] ja paina sitten ₪ -painiketta.

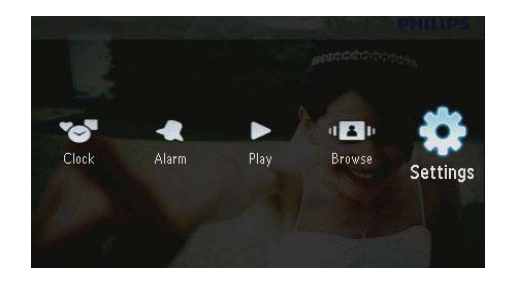

2 Valitse [Auto Orientate (Portrait/ Landscape)] ja paina sitten D-painiketta.

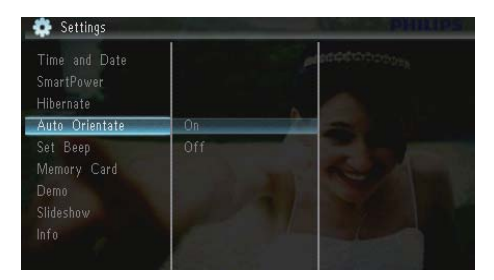

- **3** Valitse **[On]** ja paina sitten D-painiketta.
  - Voit poistaa automaattisen suunnanvalinnan valitsemalla [Off] ja painamalla D-painiketta.

### Painikeäänen määrittäminen

1 Valitse [Settings] ja paina sitten ₪ -painiketta.

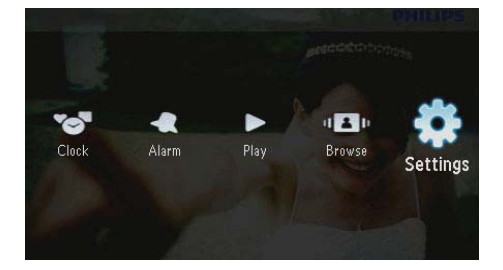

2 Valitse **[Set Beep]** ja paina sitten ₪ -painiketta.

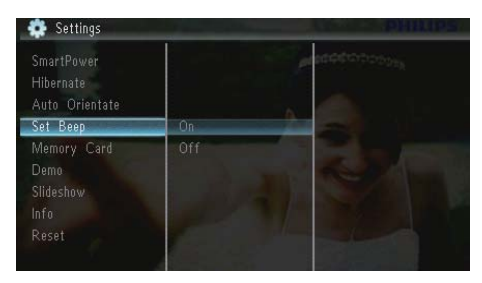

- 3 Ota painikeääni käyttöön valitsemalla [On] ja paina 🗈-painiketta.
  - Poista painikeääni käytöstä valitsemalla [Off] ja vahvista D -painikkeella.

### Muistikortin sisällön suojaaminen ja suojauksen poistaminen

Voit ottaa käyttöön poistotoiminnon PhotoFrame-kehykseen liitetyssä muistilaitteessa. Jos haluat välttää muistilaitteen kuvien poistamisen, voit myös poistaa poistotoiminnon käytöstä.

1 Valitse **[Settings]** ja paina sitten ₪ -painiketta.

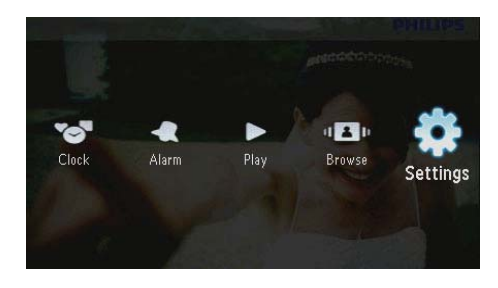

2 Valitse [Memory Card] ja paina sitten D -painiketta.

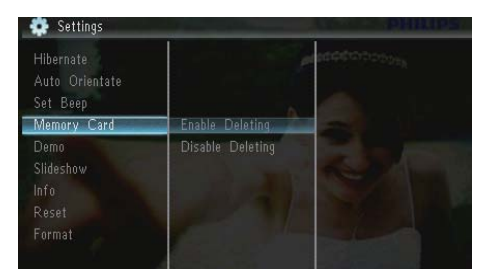

- 3 Poista poistotoiminto käytöstä valitsemalla [Disable Deleting] ja paina 🗈-painiketta.
  - Ota poistotoiminto käyttöön valitsemalla **[Enable Deleting]** ja paina **D**-painiketta.

### Esittelytilan käynnistäminen/ sammuttaminen

1 Valitse **[Settings]** ja paina sitten ₪ -painiketta.

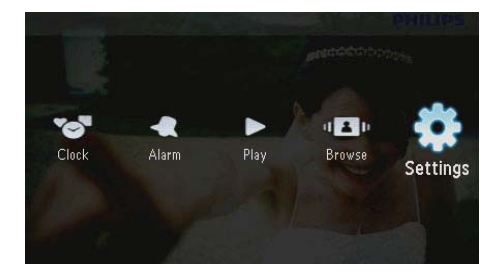

2 Valitse [Demo] ja paina sitten 🗗-painiketta.

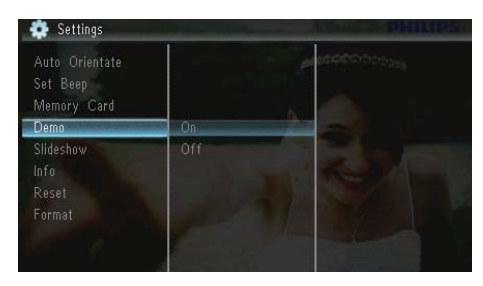

- 3 Ota esittelytila käyttöön valitsemalla [On] ja painamalla 🕑-painiketta.
  - → Kun esittelytila on käytössä, PhotoFrame näyttää esittelydiaesityksen automaattisesti, kun virtajohto on liitetty virtalähteeseen.
- Voit poistaa esittelyn käytöstä käynnistyksen jälkeen valitsemalla [Off] ja painamalla D-painiketta.

### Diaesitysasetus

# Diaesityksen siirtymätehosteen valitseminen

1 Valitse [Settings] ja paina sitten ₪ -painiketta.

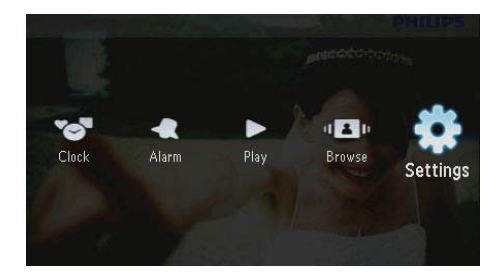

- 2 Valitse [Slideshow] ja paina sitten D -painiketta.
- 3 Valitse [Transition Effect] ja paina sitten D -painiketta.

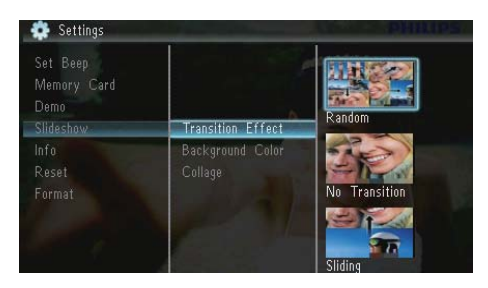

4 Valitse jokin vaihtoehto ja paina ₪ -painiketta.

### Taustan valitseminen

1 Valitse **[Settings]** ja paina sitten ₪ -painiketta.

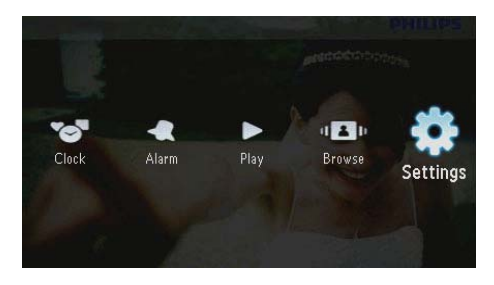

- 2 Valitse [Slideshow] ja paina sitten D -painiketta.
- 3 Valitse [Background Color] ja paina sitten ₪-painiketta.

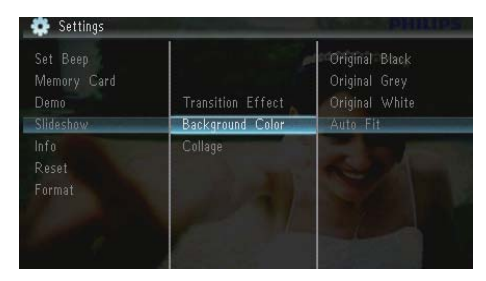

- 4 Valitse jokin vaihtoehto ja paina ₪ -painiketta.
  - → Jos valitset taustavärin, PhotoFramekehys näyttää kuvan ja taustavärin.

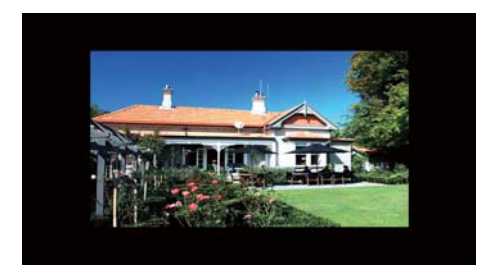

→ Jos valitset [Auto Fit], PhotoFramekehys laajentaa kuvan niin, että kuva täyttää koko kuvaruudun ja vääristyy.

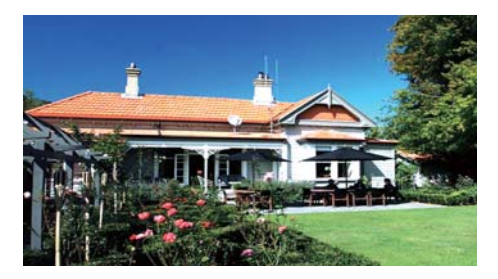

→ Jos valitset [RadiantColor], PhotoFrame laajentaa ruutua pienemmän kuvan reunojen värit niin, että kuva täyttää koko ruudun. Kuvassa ei ole mustia palkkeja eikä kuva ole vääristynyt.

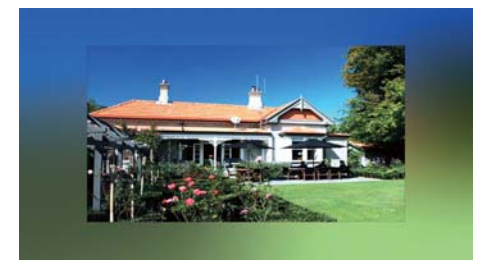

### Kuvakollaasin katseleminen

1 Valitse [Settings] ja paina sitten ₪ -painiketta.

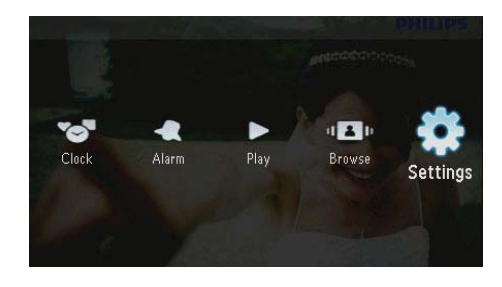

2 Valitse [Slideshow] ja paina sitten 🗈 -painiketta.

3 Valitse [Collage] ja paina sitten D -painiketta.

| 🔹 Settings                                   | and the second second                            | PHILIPS                          |
|----------------------------------------------|--------------------------------------------------|----------------------------------|
| Set Beep<br>Memory Card<br>Demo<br>Slideshow | Transition Effect<br>Background Color<br>Collage | Single                           |
| Info<br>Reset<br>Format                      | 1                                                | Multiple (1+2)<br>Multiple (1+2) |

- 4 Valitse kollaasivaihtoehto ja paina D -painiketta.
  - Voit poistaa kollaasitoiminnon käytöstä valitsemalla [Single] ja painamalla D-painiketta.

# PhotoFrame-kehyksen tilan näyttäminen

1 Valitse **[Settings]** ja paina sitten ₪ -painiketta.

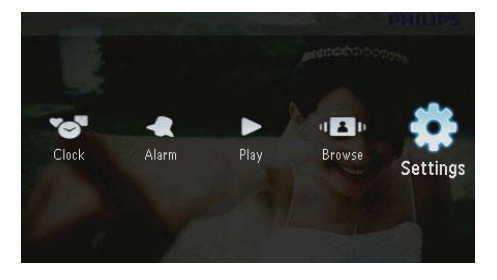

2 Valitse [Info].

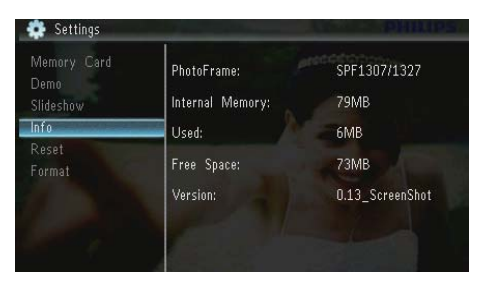

PhotoFrame-kehyksen tiedot näkyvät näytön oikeassa reunassa: sisäinen muisti, käytetty muisti ja ohjelmistoversio.

# Tehdasasetusten palauttaminen

1 Valitse [Settings] ja paina sitten ₪ -painiketta.

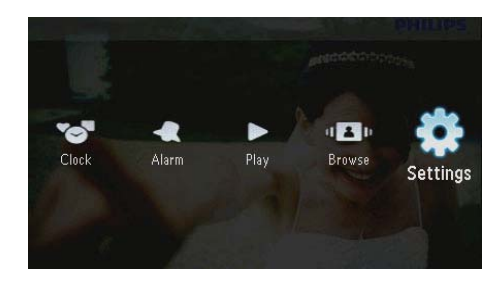

- 2 Valitse [Reset] ja paina sitten 🖻-painiketta.
- 3 Valitse [Yes] ja paina sitten 🗗-painiketta.

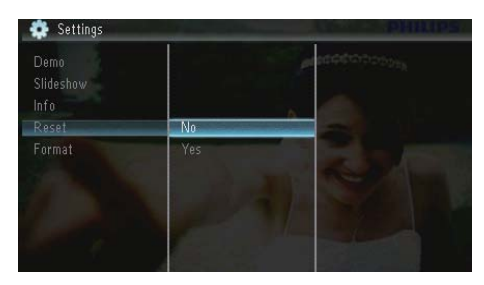

→ Näkyviin tulee vahvistusilmoitus.

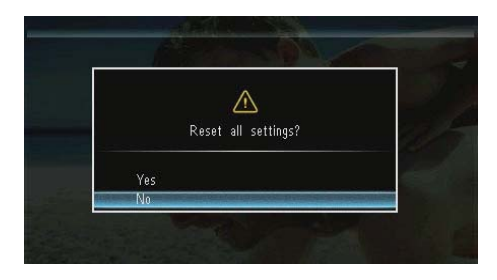

4 Valitse **[Yes]** ja paina sitten 🗈-painiketta.

# PhotoFrame-kehyksen alustaminen

### Varoitus

- Kaikki PhotoFrame-kehyksen valokuvat menetetään, kun PhotoFrame alustetaan.
- 1 Valitse [Settings] ja paina sitten D -painiketta.

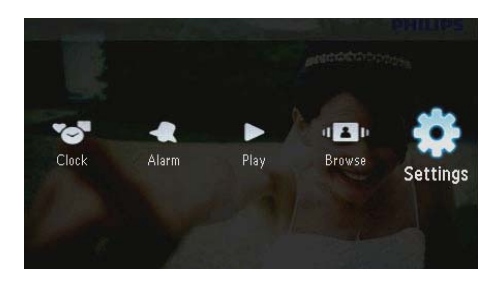

2 Valitse [Format] ja paina sitten D -painiketta.

| 💠 Settings                 |     | In the PHILIP | 51 |
|----------------------------|-----|---------------|----|
| Slideshow<br>Info<br>Reset |     |               |    |
| Format                     | No  |               |    |
|                            | Yes |               |    |
|                            |     |               |    |
|                            |     |               |    |
|                            |     |               |    |
|                            |     |               |    |

3 Valitse [Yes] ja paina sitten 🗗-painiketta.

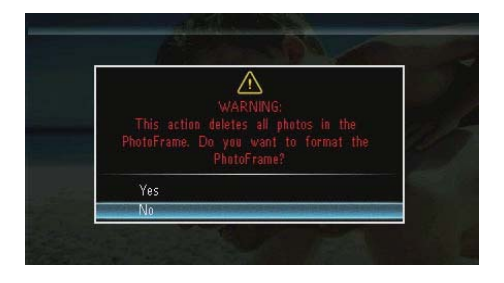

# 10 PhotoFramekehyksen päivittäminen

#### Varoitus

 Älä katkaise virtaa PhotoFrame-kehyksestä päivityksen aikana.

Jos ohjelmistopäivitys on saatavilla, voit ladata sen osoitteesta www.philips.com/support ja päivittää PhotoFrame-kehyksen.Vanhempi ohjelmisto on saatavilla verkosta.

- 1 Käy osoitteessa www.philips.com/support.
- 2 Etsi PhotoFrame ja siirry ohjelmisto-osaan.
- **3** Lataa uusin ohjelmistoversio SD-kortin juurihakemistoon.
- 4 Aseta SD-kortti PhotoFrame-kehykseen.
- 5 Virran kytkeminen PhotoFrame-kehykseen → Näkyviin tulee vahvistusilmoitus.
- 6 Valitse [Yes] ja vahvista painamalla 🖸 -painiketta.
  - Kun päivitys on valmis, PhotoFrame käynnistyy uudelleen.

# 11 Tuotetiedot

#### Huomautus

• Tuotetietoja voidaan muuttaa ilman ennakkoilmoitusta.

#### Kuva/näyttö

- Katselukulma: C/R >10, 120° (vaaka) / 100° (pysty)
- Käyttöikä, 50 %:n kirkkaudella: 20 000tuntia
- Kuvasuhde: 16:10
- Ruudun näkyvä tarkkuus: 432 x 234
- Sopivin valokuvan tarkkuus: 440 x 270
- Kirkkaus (vähintään): 160 cd/m<sup>2</sup>
- Kontrastisuhde (tyypillinen): 300:1

#### Tallennusvälineet

- Muistikorttityypit
  - Secure Digital (SD) -muistikortti
  - Secure Digital (SDHC) -muistikortti
  - Multimedia Card (MMC) -muistikortti
  - MMC plus (MMC+) -muistikortti
  - Memory Stick (MS) -muistikortti
  - Memory Stick Pro (MS Pro) -muistikortti
- Sisäisen muistin koko: 128 Mt

#### Mitat ja paino

- Mitat ilman jalustaa (LxKxS): 206 x 139 x 25 mm
- Mitat jalustan kanssa (LxKxS): 206 x 139 x 104 mm
- Paino ilman jalustaa: 0,334 kg

#### Virta

- Tuettu virtalähde: verkkovirta
- Tehokkuustaso:V
- Keskikulutus (virta kytkettynä): 3,65 W
- Verkkolaite:
  - Valmistaja: Philips Consumer Lifestyle International B.V.
  - Mallinumero: SSW-1918xx-y (xx=EU, UK, AU, BR;Y=1, 3)
  - Tulo: AC 100-240 V~50-60 Hz 0,3 A
  - Lähtö: DC 9V === 1,1 A

| Sovitin    | Alue                       |
|------------|----------------------------|
| SSW-1918EU | Eurooppa,Venäjä ja         |
|            | Singapore                  |
| SSW-1918UK | Iso-Britannia ja Hongkong  |
| SSW-1918AU | Australia ja Uusi-Seelanti |
| SSW-1918CN | Kiina                      |

#### Lämpötila

- Käyttölämpötila: 0–0 °C
- Säilytyslämpötila: -10–0 °C

#### Lisätarvikkeet

- Verkkolaite
- Teline
- CD-ROM, jolla digitaalinen käyttöopas
- Pikaopas

#### Käytön mukavuus

- Kortinlukija: kiinteä
- Tuetut valokuvamuodot:
  - JPEG-valokuva (enintään 10 Mt:n JPEG-tiedostot, enintään 64 megapikseliä)
  - Progressive JPEG -valokuva (enintään 1024 × 768 kuvapistettä)
- Tuetut suunnat: Kuvien automaattinen suunnanvalinta, Maisema, Muotokuva
- Painikkeet ja säätimet: 3 painiketta, navigointipainike ja Enter
- Toistotila: diaesitys, kello, kalenteri
- Valokuvan muokkaus: kopiointi, poisto, kierto, valokuvatehoste, zoomaus ja panorointi
- Diaesitysasetukset: diaesityksen järjestys, siirtymätehoste, taajuus, kooste, taustaväri
- Näytön taustaväri: musta, valkoinen, harmaa, sovitus automaattisesti, eloisa väri
- Asetustoiminto: kirkkauden säätö, kieli, tiedot, äänimerkki käytössä / pois käytöstä, ajan ja päiväyksen asetus, SmartPower
- Järjestelmän tila: sisäinen muisti, käytetty muisti, vapaa tila ja laiteohjelmistoversio
- Hyväksynnät: BSMI, C-Tick, CCC, CE, GOST, PSB

- Muu käyttömukavuus: Kensington lock -yhteensopiva
- Näyttökielet: englanti, tanska, hollanti, ranska, saksa, italia, portugali, venäjä, yksinkertaistettu kiina, espanja, perinteinen kiina

# 12 Usein kysytyt kysymykset

#### Onko LCD-näyttö kosketusnäyttö?

LCD-näyttö ei ole kosketusnäyttö. Käytä PhotoFrame-kehystä laitteen taustapuolella olevien painikkeiden avulla.

### Voinko vaihtaa diaesityksen kuvia käyttämällä eri muistikortteja?

Kyllä. Kun muistikortti on PhotoFramekehyksessä, voit toistaa kortilla olevia kuvia diaesitystilassa.

# Vahingoittuuko LCD-näyttö, jos pidän samaa kuvaa näytössä pitkään?

Ei. PhotoFrame-kehys voi näyttää samaa valokuvaa jatkuvasti 72 tunnin ajan ilman, että LCD-näyttö vahingoittuu.

#### Miksi PhotoFrame-kehys ei näytä joitain kuvia?

PhotoFrame tukee ainoastaan JPEG-kuvia. Varmista, että JPEG-kuvat eivät ole vioittuneita.

### Voinko käyttää PhotoFrame-kehystä automaattisen virrankatkaisujakson aikana?

Kyllä. Voit herättää PhotoFrame-kehyksen & -painikkeella.

#### Miksi PhotoFrame-kehys ei siirry automaattisen virrankatkaisun tilaan, kun olen asettanut sen?

Määritä ensin oikea kellonaika, automaattisen virrankatkaisun ja kytkemisen aika. PhotoFramekehys sammuttaa näytön automaattisesti automaattisen virrankatkaisun ajankohtana. Jos määritetty kellonaika on jo ohitettu siltä päivältä, kehys siirtyy automaattisen virrankatkaisun tilaan määritettynä aikana seuraavasta päivästä lähtien.

### Voiko PhotoFrame-kehykseen tallentaa enemmän kuvia lisäämällä muistin kokoa?

Ei. PhotoFrame-kehyksen sisäisen muistin koko on kiinteä, eikä sitä voi laajentaa. Voit kuitenkin vaihtaa eri kuvien välillä käyttämällä PhotoFrame-kehyksessä eri muistilaitteita.

Kun olet asettanut kehykseen muistikortin ja siirtänyt kaiken sisällön PhotoFramekehykseen, PhotoFrame-kehyksen kansiorakenne poikkeaa muistikortin alkuperäisestä kansiorakenteesta. Miksi? PhotoFrame pystyy lukemaan enintään 3-tasoisia kansiorakenteita ja kirjoittaa ainoastaan 1-tasoiseen kansiorakenteeseen. Siinä tapauksessa muistikortin eri kansiotasoilla samannimisissä kansioissa olevat valokuvat tallennetaan samaan kansioon PhotoFramekehyksessä. Esimerkiksi muistikortin kansioissa VAA, V01VAA ja V02VAA olevat valokuvat kopioidaan PhotoFrame-kehyksen kansioon V AA.

### Mikä on paras PhotoFrame-kehyksessä käytettyjen valokuvien tarkkuus?

Paras tarkkuus on 440  $\times$  270, 880  $\times$  540 tai vastaava.

#### Miksi virta katkeaa automaattisesti PhotoFrame-kehyksestä?

Jos lepotila- tai SmartPower-toiminto on käytössä, virta katkeaa PhotoFrame-kehyksestä automaattisesti määritetyn ajan kuluttua. Lisätietoja on kohdissa PhotoFrame-kehyksen lepotila ja Näytön automaattisen käynnistyksen ja sammutuksen asettaminen.

# 13 Sanastossa

### J IPEG

Tavallinen digitaalivalokuvien muoto. Digitaalivalokuvien tiedonpakkausjärjestelmä, jonka Joint Photographic Expert Group on luonut. Siinä kuvan laatu pienenee vähän, vaikka pakkaussuhde on suuri. Tiedostojen tunniste on .jpg tai .jpeg.

### K

### Kb/s

Kilobittiä sekunnissa. Digitaalisten tietojen siirtämisen mittayksikkö, jota käytetään erittäin voimakkaasti pakattujen tiedostomuotojen yhteydessä (esimerkiksi AAC, DAB ja MP3). Laatu on tavallisesti sitä parempi, mitä suurempi luku on.

### Kensington-lukko

Kensington-lukon paikka (tunnetaan myös nimellä K-paikka tai Kensington-lukko). Osa varkauden estojärjestelmää. Se on pieni, metallivahvisteinen aukko, joka on lähes kaikissa pienissä tai kannettavissa tietokoneissa ja elektroniikkalaitteissa, erityisesti kalliissa ja/ tai erityisen kevyissä laitteissa, esimerkiksi kannettavissa tietokoneissa, tietokoneen näytöissä, työasemissa, pelikonsoleissa ja videoprojektoreissa. Sitä käytetään erityisesti Kensingtonin valmistamien lukitusjärjestelmien kiinnittämiseen.

### Kuvasuhde

Kuvasuhde tarkoittaa television kuvaruudun leveyden suhdetta korkeuteen. Tavallisen television kuvasuhde on 4:3 ja teräväpiirto- tai laajakuvatelevision kuvasuhde on 16:9. Letter box -kuvasuhteen avulla voit nauttia tavallista kuvasudetta 4:3 laajemmasta kuvasta.

### Μ

#### Memory Stick -muistikortti

Memory Stick -muistikortti Flash-muistikortti tietojen digitaaliseen tallentamiseen kameroissa, videokameroissa ja muissa kannettavissa laitteissa.

### MMC-kortti

Multimedia Card -muistikortti Flash-muistikortti, johon voi tallentaa tietoja matkapuhelimissa, kämmentietokoneissa ja muissa kannettavissa laitteissa. Kortissa käytetään Flash-muistia kirjoittavissa ja lukevissa sovelluksissa tai kiinteän tiedon ROM-piireissä (ROM-MMC), joita käytetään laajasti sovellusten lisäämiseen Palmkämmentietokoneisiin.

### Ρ

### Pienoiskuva

Pienoiskuva on valokuvan pienennetty versio, jota käytetään apuna kuvien järjestelyssä. Pienoiskuva toimii samassa tehtävässä kuville kuin hakemisto sanoille.

### S

### SD-kortti

Secure Digital -muistikortti. Flash-muistikortti, johon voi tallentaa digikameroiden, matkapuhelinten ja kämmentietokoneiden tietoja. SD-kortit ovat saman kokoisia kuin MultiMediaCard (MMC) -kortit (32 × 24 mm), mutta ovat hiukan paksumpia (2,1 mm vs. 1,4 mm), ja SD-kortinlukijat tukevat molempia. Saatavana on jopa 4 Gt:n muistikortteja.

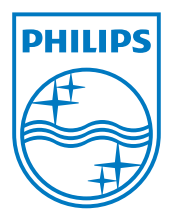

© 2010 Koninklijke Philips Electronics N.V. All rights reserved. UM\_V1.1